# **TimeTabler basic export in Pass**

This refers to the export facility available in PASS version 2.4.

This routine involves the export of basic data (Teacher, Subject and Room codes from PASS into TimeTabler). This procedure is not essential, but is recommended in order to ensure that TimeTabler and PASS codes are aligned.

## 1. Allocation of TimeTabler Codes to records within PASS.

As codes for Staff and for Rooms may be longer in PASS than in TimeTabler, the User should assign a TimeTabler specific code to each Staff and Room record in PASS as follows:

#### <u>Staff</u>

From the main menu choose Administration -> Staff Maintenance -> Staff. Select a staff member from the list and on the School Details tab (shown below) enter a TimeTabler code for the Staff member in the Timetable Code field.

| 🔴 Staff Maintenance                                                                                       |                                                                             |                      |
|----------------------------------------------------------------------------------------------------|-----------------------------------------------------------------------------|----------------------|
| First Prev. Add                                                                                           | Update Delete Next Last Print Audit Stop Help Last Amended: 27/04/2009 16:1 | 3:26                 |
| BRA0001                                                                                                   | BRADLEY, Matthew A                                                          | 1 1                  |
| School<br>House<br>Residential ?<br>Location<br>Usual room<br>Timetable code<br>gp-Untis code             | Brue House  Main School Site  MB1  MATT                                     | Select file<br>Clear |
| Internal E-Mail<br>Internal extensio<br>Shop account?<br>Subjects<br>Main<br>Subsidiary 1<br>Subsidiary 2 | Bradley@internal.co.uk                                                      |                      |

## <u>Rooms</u>

Go to Database -> School Maintenance -> Rooms. Select a room from the list and enter a TimeTabler room code in the Timetable Code field.

| 🧼 Room Maintenan                      | ce           |                      | _             |     |                              |                             |  |
|---------------------------------------|--------------|----------------------|---------------|-----|------------------------------|-----------------------------|--|
| First Prev. Add                       | Update De    | elete <u>N</u> ext L | ast Print Sto | p D | Last Amended:<br>Amended By: | 30/06/2004 12:05:39<br>USER |  |
| Room Details Timeta                   | able Exams   |                      |               |     |                              |                             |  |
| Code                                  | E16          |                      | In use        | ?   |                              |                             |  |
| Description                           | East wing ro | om 16                |               |     |                              |                             |  |
| Location                              | Main School  | Site                 | -             |     |                              |                             |  |
| Phone extension                       |              |                      |               |     |                              |                             |  |
| Timetable code                        | E16          |                      | -             |     |                              |                             |  |
| gp-Untis code                         | <u> </u>     |                      |               |     |                              |                             |  |
| Capacity                              |              | 20 🌲                 |               |     |                              |                             |  |
| Exam Seating                          | -            |                      |               |     |                              |                             |  |
| Rows                                  | 0 🍨          |                      |               |     |                              |                             |  |
| Columns                               | 0 🌩          |                      |               |     |                              |                             |  |
| Capacity                              |              | 10 🌲                 |               |     |                              |                             |  |
| Number seats by                       | row? 🔽       | Unavailab            | le Seats      |     |                              |                             |  |
| Enter th <mark>e roo</mark> m descrip | tion         |                      |               |     |                              |                             |  |

#### Subjects

The Subject code length is the same in the TimeTabler export file and PASS so the regular PASS code is used in the export.

#### 2. Creating the Export File

Once the Staff, Room and Subject codes have been set up, an export file can be created as follows:

- 1. Select 'Timetable Import' from the PASS Academic -> Timetables menu.
- 2. The following screen will be given:

| Timetable Imp                                       | ort 📃                                                                                                    |
|-----------------------------------------------------|----------------------------------------------------------------------------------------------------|
|                                                     |                                                                                                    |
| Update Print S                                      | Stop Help                                                                                                    |
| Import File Req                                     | virements                                                                                                    |
| This routine wi<br>exported using<br>There are a nu | II allow the import of gp-Untis files, TimeTabler for Windows files or Nova-T timetable files that have been<br>g the "Integris" method. It also allows the export of TimeTabler for Windows basic data files.<br>Imber of items that must be setup in PASS before the import can be completed.                                                                                                    |
| Staff<br>Rooms<br>Subject Sets<br>Periods           | Must exist in PASS either as a normal staff code or in the timetable import field.<br>Must exist in PASS either as a normal room code or in the timetable import field.<br>Must exist in PASS either as a normal subject set code or in the timetable import field.<br>The number of periods per day (including breaks, lunch etc.) in Nova-T should match exactly with that of the<br>PASS timetable which is selected. |
| Before the imp<br>log file will be p                | oort routine is run a verification routine will be run that checks all of the above and if any problems are found then a<br>produced indicating where the problems are.                                                                                                    |
| Format                                              | TimeTabler For Windows (Basic export)                                                                                                    |
| Path 🛛                                              |                                                                                                    |
|                                                     | Verify                                                                                                    |
| ter the path of the                                 | e folder that contains the files to import                                                                                                    |

- 3. Select 'TimeTabler for Windows (Basic export)' from the drop down (the default option is "TimeTabler for Windows" which is an **import** routine).
- 4. Enter a destination folder in the 'Path' field. Note: this should be a folder location **not** a complete file path as the file will always be given the name TTImport-Basic.csv.
- 5. When selections have been made, select the 'Verify' button.

A list of all teachers, rooms and subjects within PASS will be given:

| Description                | Code   | Item Type | Export Code | Export Desc.   | Selected |
|----------------------------|--------|-----------|-------------|----------------|----------|
| Spanish                    | SPANIS | SB        | SPANIS      | Spanish        |          |
| Sport                      | SPORTG | SB        | SPORTG      | Sport          |          |
| Sports Science             | SPORTS | SB        | SPORTS      | Sports Science |          |
| Swimming                   | SWIMMI | SB        | SWIMMI      | Swimming       |          |
| Technology                 | TECHNO | SB        | TECHNO      | Technology     |          |
| Yellis                     | YELLIS | SB        | YELLIS      | Yellis         |          |
| A1 Health Centre           | A1     | RM        | A1          |                | Г        |
| D1 Dining room (West wing) | D1     | BM        | D1          |                |          |
| E1 East wing room 1        | E1     | RM        | E1          |                |          |
| E10 East wing room 10      | E10    | BM        | E10         |                |          |
| E11 East wing room 11      | E11    | BM        | E11         |                |          |
| E12 East wing room 12      | E12    | BM        | E12         |                |          |
| E13 East wing room 13      | E13    | RM        | E13         |                |          |
| E14 East wing room 14      | E14    | BM        | E14         |                |          |
| E15 East wing room 15      | E15    | BM        | E15         |                |          |

The important fields are the 'Export code' and 'Export desc.' Fields.

- For Subjects and Staff the Export Code is the short code used in the export file, and the Export Desc is the longer code / name. For Rooms only the Export code is used.
- Export codes that are invalid, duplicated or missing are highlighted in certain colours (a key is provided) and cannot be selected for export.
- 6. Select which of the records are to be exported, by entering a tick in the 'Selected' column against each required record. Alternatively the 'Select all' radio button at the bottom of the screen may be used to select all listed records for export. (If the Select All option is used, a message will be given stating how many invalid records there are.)
- 7. Select the 'Update' button to create an export file containing all of the selected records. (Alternatively the 'Back' button may be used to return to the previous screen and amend selections.)

Within the Export file:

- Subjects the Export Desc. is the PASS subject description.
- Staff the Export Desc. is the staff member's initial letter followed by a full stop and then the surname (all in capitals).
- 8. The file is now ready to be imported into TimeTabler.